# PASOS PARA LA ADQUISICIÓN DEL LIBRO DIGITAL

Introducimos la dirección en el navegador y a continuación seguimos los siguientes pasos:

### https://www.santillanatiendaonline.es

| S Santillana Tienda On-line × +                                                                                                    | - 0 >                                           | K |
|----------------------------------------------------------------------------------------------------|-------------------------------------------------|---|
| ← → C                                                                                                    | do 🔒 😒 😁                                        | : |
| OffuetoCogneto   SANTILLANA   DESCUBRE LA   Inicio   Ayuda   Inicio   Ayuda   Inicio   Ayuda   Inicio   Ayuda   Inicio   Ayuda   Inicio   Ayuda   Inicio   Ayuda   Inicio   Ayuda   Inicio   Ayuda   Inicio   Ayuda   Inicio   Inicio   Ini | A MEJOR<br>ITAL EDUCATIVA<br>RTUAL 3 SANTILLANA |   |
| Tipo de producto                                                                                                    | A continuación deberemos de ir                  |   |
| Idioma                                                                                                    | seleccionando nuestras opciones                 |   |
| Curso                                                                                                    | en cada una de las pestañas.                    |   |
| Materia                                                                                                    | A continuación co datallan los                  |   |
| Proyecto educativo                                                                                                    | A continuación se detallan las                  | - |
| 4                                                                                                    | imagenes por asignatura y curso.                |   |

#### CIENCIAS DE LA NATURALEZA 6º CURSO

| S Santillana Tienda On-line                                                             | × +                       |        |                                                                                                    | -                  | ٥     | × |
|-----------------------------------------------------------------------------------------|---------------------------|--------|----------------------------------------------------------------------------------------------------|--------------------|-------|---|
| $\leftrightarrow$ $\rightarrow$ C $$ https://www.s                                      | ← → C                     |        |                                                                                                    |                    |       |   |
| ¿Olvidó su contraseña?                                                                  | Registrarse               |        |                                                                                                    | cunuaria y Dacriin | ciato | ^ |
| Filtros Búsqueda Avanz                                                                  | atal: 0.00 EUR            | o ma   | LM AV Student Natural Science 6<br>Primary<br>LibroMedia Aula Virtual<br>6 Primaria<br>PVP. 16.75 EUR |                    |       | Ì |
| Libros de texto                                                                         | Lecturas                  |        | Página 1 de 1                                                                                         |                    |       |   |
| Comunidad Autónoma                                                                      | Castilla Y León           |        | Pagina I de I                                                                                         |                    |       | J |
| Tipo de conexión                                                                        | Aula Virtual Santillana   |        | Comunidad Autónoma: Casti                                                                             | lla y León         |       | Ш |
| Tipo de producto                                                                        | Libromedia                | ĺ      | Tipo de conexión: Aula Virtua                                                                         | al Santillana      |       | Ш |
| Idioma                                                                                  | Inglés                    |        | <b>Tino de producto</b> : Libromedia                                                                  | <b>a</b>           |       | Ш |
| Curso                                                                                   | 6 Primaria                |        | <u>inpo de producto</u> . Els onicale                                                                 | *                  |       | H |
| Materia                                                                                 | Ciencias De La Naturaleza |        | Idioma: inglés                                                                                        |                    |       | Ш |
| ✓ Proyecto educativo                                                                    |                           |        | <u>Curso</u> : Primaria – 6º                                                                          |                    |       | Ш |
| <ul> <li>Todos los proyectos</li> <li>Saber Hacer</li> <li>La Casa del Saber</li> </ul> |                           |        | Materia: Ciencias De La Natur                                                                         | raleza             |       | H |
|                                                                                         |                           | J      | Proyecto educativo: Todos lo                                                                          | s productos        |       |   |
|                                                                                         | Compra Segura             | Contac |                                                                                                    |                    |       | - |

#### CIENCIAS SOCIALES 6º CURSO

| S Santillana Tienda On-line × +                 |                          |                                                                                                    | -   | ٥ | × |
|-------------------------------------------------|--------------------------|----------------------------------------------------------------------------------------------------|-----|---|---|
| ← → C                                           | endaonline.es/Family     | yStore/Welcome.do                                                                                                    | € ☆ | Θ | : |
| TIENDA ONLINE                                   | español V<br>Registrarse | OFERTA DIGITAL EDUCATIVA y prueba AULA VIRTUAL 3 SANTILLANA                                                                             |     |   |   |
| Total: 0.00 E<br>Filtros Búsqueda Avanzada Limp | EUR<br>piar filtros      | LM AV Alumno Ciencias Sociales 6<br>Primaria Saber Hacer<br>LibroMedia Aula Virtual<br>6 Primaria<br>PVP. 16.75 EUR<br>Añadir a Cesta E |     |   |   |
| Libros de texto Lectura                         | as                       | Página 1 de 1                                                                                                    |     |   |   |
| Comunidad Autónoma Casti                        | stilla Y León            | Comunidad Autónoma: Castilla y León                                                                                                    |     |   |   |
| Tipo de conexión Aula Virtual                   | al Santillana            | comunicad Autonoma. Castina y Leon                                                                                                    |     |   |   |
| Tipo de producto                                | Libromedia               | Tipo de conexión: Aula Virtual Santillana                                                                                               |     |   |   |
| Idioma                                          | Castellano               | <u><b>Tipo de producto</b></u> : Libromedia                                                                                             |     |   |   |
| Curso                                           | 6 Primaria               | Idioma: castellano                                                                                                    |     |   |   |
| Materia Ciencia:                                | ias Sociales             | <b>Curso</b> : Primaria – 69                                                                                                    |     |   |   |
| Proyecto educativo                              |                          |                                                                                                    |     |   |   |
| Todos los proyectos     Saher Haper             |                          | Materia: Ciencias Sociales                                                                                                    |     |   |   |
| La Casa del Saber                               |                          | Proyecto educativo: Todos los productos                                                                                                 |     |   |   |

#### CIENCIAS DE LA NATURALEZA 5º CURSO

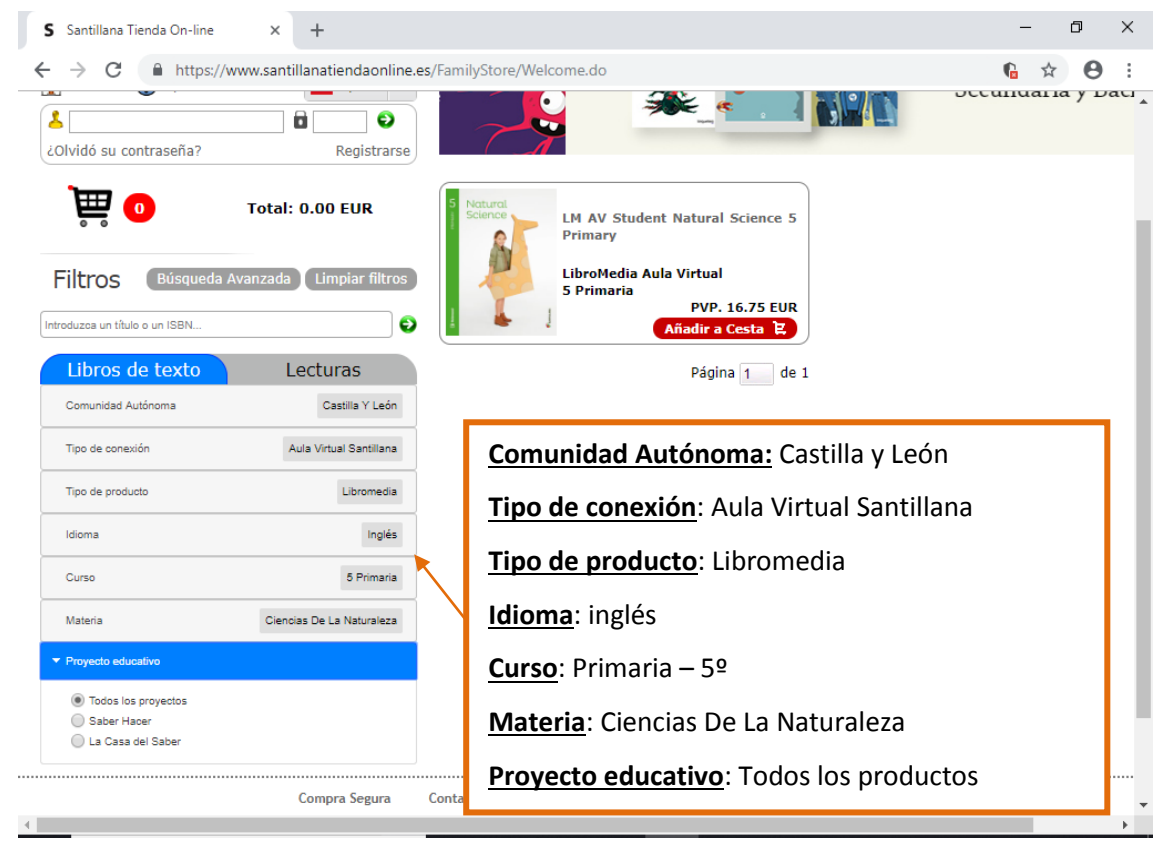

### CIENCIAS SOCIALES 5º CURSO

| S Santillana Tienda On-line                                | × +                                         |        |                                                                                                    | -       |       | 5   | ×          |
|------------------------------------------------------------|---------------------------------------------|--------|----------------------------------------------------------------------------------------------------|---------|-------|-----|------------|
| $\leftrightarrow$ $\rightarrow$ C $$ https://v             | www.santillanatiendaonline.es               | /Fami  | lyStore/Welcome.do                                                                                                    | 6       | ☆     | θ   | :          |
| La contraseña?                                             | Registrarse                                 | \<br>\ | ේ ී ර con contenidos adaptados a tu nivel de digitalización y a tu metoc                                                                                  | dología | docer | nte | <b>^</b>   |
| Filtros Búsqueda A                                         | Total: 0.00 EUR<br>Avanzada Limpiar filtros | 5 vera | LM AV Alumno Ciencias Sociales<br>Castilla y León 5 Primaria Saber<br>Hacer<br>LibroMedia Aula Virtual<br>5 Primaria<br>PVP. 16.75 EUR<br>Afiadir a Cesta |         |       |     | Ì          |
| Libros de texto                                            | Lecturas                                    |        | Página 1 de 1                                                                                                    |         |       |     |            |
| Comunidad Autónoma                                         | Castilla Y León                             |        |                                                                                                    |         |       |     |            |
| Tipo de conexión                                           | Aula Virtual Santillana                     |        | Comunidad Autónoma: Castilla v León                                                                                                    |         |       |     |            |
| Tipo de producto                                           | Libromedia                                  |        |                                                                                                    |         |       |     |            |
| Idioma                                                     | Castellano                                  |        | Tipo de conexión: Aula Virtual Santillana                                                                                                    |         |       |     |            |
| Curso                                                      | 5 Primaria                                  |        | <u><b>Tipo de producto</b></u> : Libromedia                                                                                                    |         |       |     |            |
| Materia                                                    | Ciencias Sociales                           |        | Idioma: castellano                                                                                                    |         |       |     |            |
| ▼ Proyecto educativo                                       |                                             |        | Currey Drimaria E0                                                                                                    |         |       |     |            |
| Todos los proyectos                                        |                                             |        |                                                                                                    |         |       |     |            |
| <ul> <li>Saber Hacer</li> <li>La Casa del Saber</li> </ul> |                                             |        | Materia: Ciencias Sociales                                                                                                    |         |       |     |            |
|                                                            | Compra Segura                               | Conta  | Proyecto educativo: Todos los productos                                                                                                    |         |       |     | ·····<br>• |

# PARA TODAS LAS OPCIONES EL PROCESO DE COMPRA SERÁ EL MISMO:

| S Santillana Tienda On-line                                                             | × +                         |                      |                                     |                                               |                     | -            | ٥ | ×        |
|-----------------------------------------------------------------------------------------|-----------------------------|----------------------|-------------------------------------|-----------------------------------------------|---------------------|--------------|---|----------|
| $\leftrightarrow$ $\rightarrow$ C $$ https://                                           | www.santillanatiendaonline. | es/FamilySto         | re/Welcome.do                       |                                               |                     | G 🏠          | Θ | :        |
| ¿Olvidó su contraseña?                                                                  | Registrarse                 | у                    | / prueba AULA VIRTUA                | IL 3 SANTILLANA ≽                             |                     | S. Connector |   |          |
| • 🛱                                                                                     | Total: 0.00 EUR             | 5 Ciencia<br>Sociale | LM AV Alur<br>Castilla y L<br>Hacer | nno Ciencias Sociales<br>eón 5 Primaria Saber |                     |              |   | ł        |
| Filtros Búsqueda                                                                        | Avanzada Limpiar filtros    |                      | LibroMedia<br>5 Primaria            | Aula Virtual<br>PVP. 16.75 EUR                |                     |              |   |          |
| Introduzca un título o un ISBN                                                          | •                           |                      | 1                                   | Añadir a Cesta 🏼                              |                     |              |   |          |
| Libros de texto                                                                         | Lecturas                    |                      |                                     | Página 1 de                                   | 1                   |              |   |          |
| Comunidad Autónoma                                                                      | Castilla Y León             |                      |                                     |                                               |                     |              |   |          |
| Tipo de conexión                                                                        | Aula Virtual Santillana     |                      |                                     |                                               | AÑADIR A LA         |              |   |          |
| Tipo de producto                                                                        | Libromedia                  |                      |                                     |                                               | CESTA               |              |   |          |
| Idioma                                                                                  | Castellano                  |                      |                                     |                                               |                     |              |   |          |
| Curso                                                                                   | 5 Primaria                  |                      |                                     |                                               |                     |              |   |          |
| Materia                                                                                 | Ciencias Sociales           |                      |                                     |                                               |                     |              |   |          |
| <ul> <li>Proyecto educativo</li> </ul>                                                  |                             |                      |                                     |                                               |                     |              |   |          |
| <ul> <li>Todos los proyectos</li> <li>Saber Hacer</li> <li>La Casa del Saber</li> </ul> |                             |                      |                                     |                                               |                     |              |   |          |
| 4                                                                                       | Compra Segura               | Contacto             | Condiciones de Uso                  | Nota de Privacidad                            | Política de cookies |              |   | ······ + |

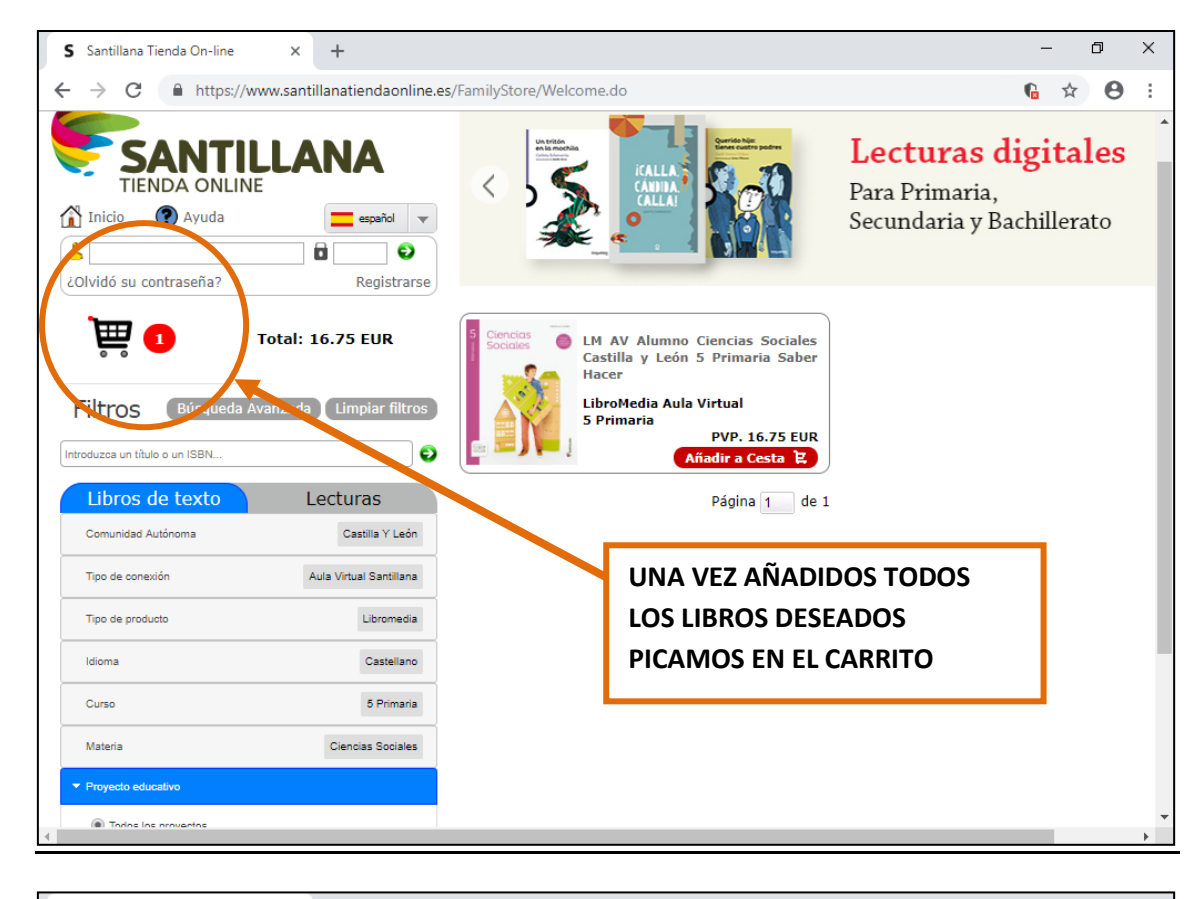

| <complex-block><ul> <li></li></ul></complex-block>                                                                                                    | S Santillana Tienda On-line × -                                                                                                    |                                                                 | – 0 ×                                                                                                    |
|----------------------------------------------------------------------------------------------------|----------------------------------------------------------------------------------------------------|-----------------------------------------------------------------|----------------------------------------------------------------------------------------------------|
| <complex-block>  Province Province   Province Province   Province</complex-block>                                                                                                    | $\leftrightarrow$ $\rightarrow$ C $\blacksquare$ https://www.santillar                                                                                                    | atiendaonline.es/FamilyStore/ShowCartItems.do                   | ९ ☆ 🖰 :                                                                                                    |
| Productos     PUP     Cantidad     Cupón descuento     Total       Impression     LM AV Alumno Ciencias Sociales Castilla y León 5 Primaria Saber Hacer     16.75 EUR     1     16.75 EUR     1       Nº productos: 1     Impuestos: IVA(21%)     Total Sin Impuesto: 13.84 EUR     Final PVP: 16.75 EUR     Continuer Comprando       Compra Segura     Condiciones de Uso     Nota de Privacidad     Política de contest       Impuestos: IVA     Condiciones de Uso     Nota de Privacidad     Política de contest       Impuestos: IVA     Condiciones de Uso     Nota de Privacidad     Política de contest                                                                                                    | SANTILLAN<br>TIENDA ONLINE<br>Minicio @ Ayuda                                                                                                    | A<br>estañol<br>Registrarse                                     | bre el Programa de Educadore<br>Un servicio gratuito y exclusivo para miembros de<br>ntenidos adaptados a tu nivel de digitalización y a tu metoc |
| Productos: Impuestos: IVA (21%) Total Sin Impuesto: 1.3.84 EUR Final PVP: 16.75 EUR   Compra Segura Contacto Condiciones de Uso Nota de Privacidad Política de control   Compra Segura Contacto Condiciones de Uso Nota de Privacidad Política de control   CONFIRMAMOS PEDIDO Nota de Privacidad Política de control Continuanciona   NO OLVIDE COMPROBAR QUE SE Continuanciona Continuanciona                                                                                                    | CESTA DE LA COMPRA                                                                                                    |                                                                 |                                                                                                    |
| Image: Second and Second and Seco |                                                                                                    | Productos PVP C                                                 | antidad Cupón descuento Total                                                                                                    |
| Nº productos: 1       Impuestos: IVA(21%)       Total Sin Impuesto: 13.84 EUR       Final PVP: 16.75 EUR         Actualizar cesta       Continuar Comprando       Confirmar         Compra Segura       Contacto       Condiciones de Uso       Nota de Privacidad       Política de contests         Ioqueleo       CONFIRMAMOS PEDIDO       Esantillana         NO OLVIDE COMPROBAR QUE SE       No       NO                                                                                                    | Sociales Clencias Clencias Cle | icias Sociales Castilla y León 5 Primaria Saber Hacer 16.75 EUR | 1 16.75 EUR 🗙                                                                                                    |
| Actualizar cests     Continuar Comprando     Confirmar       Compra Segura     Condiciones de Uso     Nota de Privacidad     Política de costrets       Ioqueleo     CONFIRMAMOS PEDIDO     Santillana       NO OLVIDE COMPROBAR QUE SE     Vita de Segura     No                                                                                                    | Nº productos: 1 Imp                                                                                                    | uestos: IVA(21%) Total Sin Impuesto: 13.84 EU                   | JR Final PVP: 16.75 EUR                                                                                                    |
| Compra Segura       Contacto       Condiciones de Uso       Nota de Privacidad       Política de contesto         LOQUELEO       CONFIRMAMOS PEDIDO       Santillana         NO OLVIDE COMPROBAR QUE SE       Image: Compra Segura       Image: Compra Segura                                                                                                    | Actualizar cesta                                                                                                    | Continuar Comprando                                             | Confirmar                                                                                                    |
| NO OLVIDE COMPROBAR QUE SE                                                                                                    | loqueleo                                                                                                    | rra Segura Contacto Condiciones de Uso Nota de Privacidad Pol   | itica de coatres                                                                                                    |
| TRATA DE LOS LIBROS DESEADOS                                                                                                    |                                                                                                    | NO OLVIDE COMPROBAR QUE SE<br>TRATA DE LOS LIBROS DESEADOS      |                                                                                                    |

### EL SIGUIENTE PASO REQUIERE ESTAR REGISTRADOS EN SANTILLANA.

### SI YA LO ESTA INTRODUZCA SU CORREO Y CONTRASEÑA EN EL LUGAR INDICADO.

## SI NO LO ESTÁ, SIGA ESTOS PASOS:

| S Santillana Tienda On-line                                                                                                    | × +                                                                                                    | - 0 ;                                                                                                    |
|----------------------------------------------------------------------------------------------------|----------------------------------------------------------------------------------------------------|----------------------------------------------------------------------------------------------------|
| → C 🔒 https://ww                                                                                                    | w.santillanatiendaonline.es/FamilyStore/EditCartSubmit.do                                                                                                    | ९ 🕁 😝                                                                                                    |
| EIENDA ONLINE<br>TIENDA ONLINE<br>Minicio Ayuda<br>Ayuda<br>Olvidó su contraseña?<br>ACCESO USUARIOS                                              | CforteDegreed<br>CoforteDegreed<br>CoforteDegreed | ,                                                                                                    |
| Nota: Su carrito de compra o<br>Registrarse<br>Quiero ser un nuevo cliente.<br>Creando una cuenta en San<br>del estado de tus pedidos,y l         | omo usuario visitante, se añadirá a su carrito de la compra como usuario reg<br>Ya estoy regist<br>Soy un cliente y<br>el enlace de Olvi<br>evar re seguimiente de las compras anteriores.<br>Continuar<br>¿Olvidó su contras                                                                                                    | jistrado.<br>i <b>rado</b><br>a registrado. Si has olvidado la contraseña, por favor haz click en<br>dó su contraseña debajo y te enviaremos una nueva.<br>iseña? |
| Si NO está regi                                                                                                    | strado                                                                                                    | acida Polifica de cookies                                                                                                    |
| Santillana Tienda On-line<br>→ C                                                                                                    | × +<br>w.santillanatiendaonline.es/FamilyStore/CustomerRegistration.do                                                                                                    | - 0<br>Q ± 9                                                                                                    |
| INFORMACIÓN DE M<br>NOTA:<br>Una vez completado el registro<br>Si ya tiene una cuenta con nos<br>Tu información personal<br>Nombre:<br>Anellidos: | se procederá a la verificación de su dirección de correo electrónico.<br>otros, por favor acceda desde <u>página de login</u> .                                                                                                    | * Información Requerida                                                                                                    |
| Apellidos:<br>Dirección de correo:                                                                                                    | - R(                                                                                                    | ellene este formulario con sus<br>datos personales, active la                                                                                                    |
| <b>Tú dirección</b><br>Provincia:<br>Ciudad:<br>Calle:<br>Código postal:                                                                          | Seleccione una provincia                                                                                                    | estaña de NO SOY UN ROBOT,<br>epte las cláusulas de privacidad<br>y haga clic en continuar.                                                                       |
| Tu información de contacto                                                                                                    | Seleccione un país                                                                                                    | ecipira un correo de validación                                                                                                    |
|                                                                                                    |                                                                                                    |                                                                                                    |

| CALLA<br>AADA<br>AADA         | <b>Lecturas dig</b><br>Para Primaria,<br>Secundaria y Bachi                                     | itales<br><sup>illerato</sup> Q                                                                                                    |
|-------------------------------|-------------------------------------------------------------------------------------------------|----------------------------------------------------------------------------------------------------|
|                               |                                                                                                 |                                                                                                    |
|                               |                                                                                                 |                                                                                                    |
| Total Códi                    | igo ISBN Fecha de in<br>Vigencia                                                                | icio de Fecha de fin de<br>Vigencia                                                                                                    |
| 16.75 EUR 9788                | 3468035543 20/09/2018                                                                           | 30/09/2019                                                                                                    |
| Nº Total Sin Im<br>productos  | puesto Impuesto:                                                                                | s Final PVP                                                                                                    |
| 1 13.84 EUR                   | IVA(21%)                                                                                        | 16.75 EUR                                                                                                    |
| iétodo de pag<br>en continuar | 30 Y                                                                                            | 10.73 EOR                                                                                                    |
| Uso Nota de Privacidad        | Política de cookies                                                                             | Confirmar                                                                                                    |
|                               | 16.75 EUR 9788<br>Nº Total Sin Im<br>productos<br>1 13.84 EUR<br>Nétodo de page<br>en continuar | Vigencia       16.75 EUR     9788468035543     20/09/2018       Nº     Total Sin Impuesto     Impuesto:       productos     1     13.84 EUR     IVA(21%)       nétodo de pago y     en continuar       ulso     Nota de Privacidad     Política de cookies |

| Redsys          | × +                                            |                                                                           |                              | - 0   | × |
|-----------------|------------------------------------------------|---------------------------------------------------------------------------|------------------------------|-------|---|
|                 | REDSTS SERVICIOS DE PROCES                     | <sup>®</sup> Sabadell                                                     | Seleccione su idioma Castell | ano 🔻 | : |
| 1 Selec<br>méto | ccione<br>odo de pago 😑 2                      | Comprobación 🔒 3 Solicitando Autorización                                 | 凸 4 Resultado<br>Transacción | đ     |   |
| Datos de        | e la operación                                 | Pagar con Tarjeta 🛛 🚾 😭 🤤                                                 |                              | ^     |   |
| Importe:        | 16,75€                                         | Nº Tarjeta:                                                               |                              |       |   |
| Comercio:       | SANTILLANA<br>EDUCACION<br>(ESPAÑA)            | Caducidad:<br>mm aa                                                       |                              |       |   |
| Terminal:       | 336458807-1                                    | Cód. Seguridad:                                                           |                              |       |   |
| Pedido:         | 092013261601                                   |                                                                           |                              |       |   |
| Fecha:          | 20/09/2018 13:29                               | Cancelar                                                                  | Pagar                        |       |   |
| 🚯 ServiRe       | ed Verified by MasterCard.<br>VISA SecureCode. | Pagar con iupoy!                                                          |                              | >     |   |
| lnt<br>d        | roduzca los datos<br>le crédito y haga o       | s de su tarjeta<br>clic en pagar<br>Redsýs                                |                              |       |   |
|                 | (c                                             | ) 2014 Redsys Servicios de Procesamiento. SL - Todos los derechos reserva | idos.                        |       |   |

UNA VEZ REALIZADO EL PAGO SE LE GENERARÁ UN <u>CÓDIGO DE CONFIRMACIÓN DE</u> <u>COMPRA.</u> LE RECOMENDAMOS QUE ANOTE O IMPRIMA ESTE CÓDIGO.

## NO OLVIDE SOLICITAR SU FACTURA EN ESTE ÚLTIMO PASO.

RECIBIRÁ UN <u>CORREO ELECTRÓNICO CON SU USUARIO Y CONTRASEÑA</u> PARA PODER ACCEDER POSTERIORMENTE AL LIBROMEDIA. LE RECOMENDAMOS IMPRIMA ESTE CORREO.